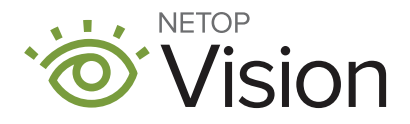

# A PRACTICAL TOUR OF VISION:

Use the checklist to practice navigating the features of Vision for Chromebooks

### RESOURCES

#### What do you need for this training?

- Teacher device with Netop Vision Teacher Application
- Chromebooks with Netop Vision Student Application and Extension installed on user profile\* (2-4)

\*Student users should be other teachers for the purposes of this training. Use test accounts or download the student application and extension to the teacher's profile.

### **PREPARATION**

#### Roster your practice classes!

- Participants form groups of 3-4
- 1 Participant is the TEACHER, and makes a Google Classroom (ie: "Training")
- 2-3 participants are STUDENTS, and join the Google Classroom

NOTES

## 🗹 TASKS

#### TASK 1: START THE CLASS / DRAW ATTENTION

- TEACHER Sign in to Vision Teacher Application ☺ Select the training classroom. Start class ▶ from tool bar.
- *STUDENTS* Sign in to device only. Grant permission to share your screen.
- TEACHER Click draw attention 💷 so you have the students' focus for instructions. (Release by clicking again)

#### **TASK 2: DEMO MODE**

- **TEACHER** Select demo 🔁 from the tool bar. Minimize the application. Go to www.desmos.com in your browser. Click "Start Calculating."
- STUDENTS Try to use your device. What happens?

#### **TASK 3: SEND A MESSAGE**

- **TEACHER** Send a message 🗐 "Keep up the great work-5 minutes!"
- STUDENTS Accept the message.
- (1) STUDENT Open an off-topic website / game.
- **TEACHER** Send a message JUST to the off-topic student. (hint: select the student FIRST)

#### **TASK 4: PUSH A LINK / LIMIT BROWSING**

 TEACHER
 Push a link ♀ readwritethink.org

 STUDENTS
 Navigate away from this website. What happens?

 TEACHER
 Apply the "on-the-fly" web filter (hint: : + Configure Filter Web... + )

 STUDENTS
 Navigate to a new website. What happens now?

 TEACHER
 While lock is engaged, push a link ♀ newsela.com

 STUDENTS
 Navigate to a new website. What happens now? (hint: •)

#### **BONUS: VISION PORTAL AND CUSTOM WEB FILTERS**

| TEACHER  | Go to 🔋 then 🕼 More Settings Log in to Netop Vision Portal: 🥥 Sign in with Google                        |  |  |  |
|----------|----------------------------------------------------------------------------------------------------|--|--|--|
| TEACHER  | Add a new filter web list + Name the list and add a few links of your choice.                            |  |  |  |
| TEACHER  | Select Fut web                                                                                           |  |  |  |
| TEACHER  | Return to the Vision Teacher Application 🍪 Apply the custom filter (hint: 🚦 + Configure Filter Web + 💽 ) |  |  |  |
| STUDENTS | Try to navigate the internet. Click 🔿 to reveal the links.                                               |  |  |  |

# FEATURES SUMMARY:

#### Keep this as a reference guide for each of our features

| Vision   |                   | On the<br>Teacher Device                                                                                                    | On the Student Device(s)                                                                                 |
|----------|-------------------|----------------------------------------------------------------------------------------------------|----------------------------------------------------------------------------------------------------|
|          | Live View         | See live thumbnails of all students.<br>Click on a student for a larger view.                                                                   | "Accept" the request to view (once per class).                                                           |
| <b>£</b> | Demo              | Anything on your screen will be shared.                                                                                                    | Full screen view of your presentation or demonstration. Their device is locked.                          |
|          | Message           | Write out a message to your student / students and hit send.                                                                                    | Message appears in the middle of their screen.                                                           |
| Ģ        | Push a<br>Link    | Type or paste the link in the<br>window that populates and hit<br>send.                                                                         | A new browser tab appears with the website you selected. (Will not close their active browsing session.) |
| <u>.</u> | Blank<br>Screen   | A teacher favorite, this is your pause button.                                                                                                  | Entire device becomes disabled with a friendly message asking for attention.                             |
|          | Limit<br>Browsing | Apply a filter to limit students<br>browsing. Create a custom list in<br>the Portal → ♥ More Settings<br>Lock on the fly → Configure Filter Web | Internet restricted to the permitted<br>websites – browser message<br>populates with allowable links.    |
| :•       | Home              | Navigate back to your Google<br>Classroom list and end your<br>session                                                                          | Devices continue to work, but you cannot interact with them.                                             |

\*The **Vision Portal** provides customizable options for teachers while maintaining one-click functionality within the application. Check out the Vision Portal via Additional options coming soon!